# Two-Step: New Device/Phone (Students)

Last Modified on 04/16/2025 5:40 pm EDT

This article provides guidance for students with new devices needing to reconfigure Two-Step for PennKey and Google accounts.

#### Faculty, Staff, and PhD Students

Use this page for self-service directions, or contact your IT Support Representative for the best option to enroll your new device.

#### **Lost Device**

If you no longer have access to your original two-step device (i.e., lost, stolen, or broken), then please follow the instructions in our Two-Step: Account Recovery article.

#### **Before You Start**

You may need the DUO Mobile app installed before you follow the instructions below.

Two-Step Verification is an increasingly important aspect of account security. However, sometimes, it might not be clear what to do if you have a new phone and need to update your Two-Step settings.

### PennKey

- 1. On your laptop or desktop, navigate to Duo Device Management Portal
- 2. Log in with your PennKey credentials
- 3. Select a login method by clicking Other options
  - 1. Do not use **Hardware Token** as an option
- 4. Enter the 3 digit code provided by the login method
  - 1. If using the same phone number but a different or new device choose for your # to be sent a call or text message
- 5. Choose Add a device
- 6. Follow the instructions to install Duo Mobile on your new device
- 7. Open **Duo Mobile** and either:
  - Approve the **push notification** OR
  - Enter the 3 digit code
- 8. Congrats-- Two-Step verification is now set up on your new device!

### Google

1. For logging into Google@Wharton accounts, setting up 2-step Verification is not necessary as signing in already prompts Single-Sign on with your Pennkey credentials.

Note: If your account was created after December 2023, these steps do not apply to you.

## **Questions?**

Students - Wharton Computing Student Support

Faculty and Staff - contact your Wharton Computing Representative.